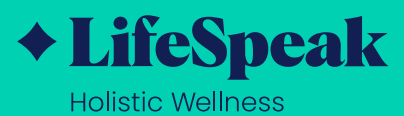

## How to Get Started with LifeSpeak *Holistic Wellness*

LifeSpeak is a holistic, personalized solution that provides expert support and thousands of on-demand fitness classes, nutrition guidance, and mental health education.

## How to Activate Your LifeSpeak Account

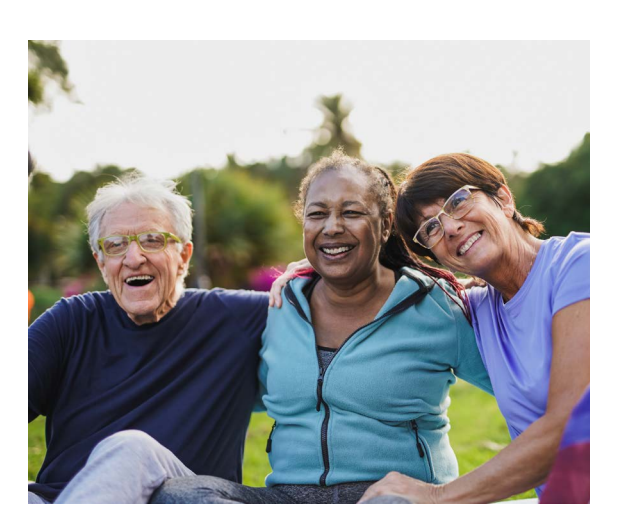

**I** Go to **portal.lifespeak.com** on a computer or download the LifeSpeak *Holistic Wellness* app. iOS Android

2

Enter your username and password.

If you forgot your password, select "Forgot password?" to reset your password.

If you need help logging in, please contact LifeSpeak Support at

member.support@lifespeak.com.

## Here are 8 starter tips to help you make the most of your LifeSpeak experience:

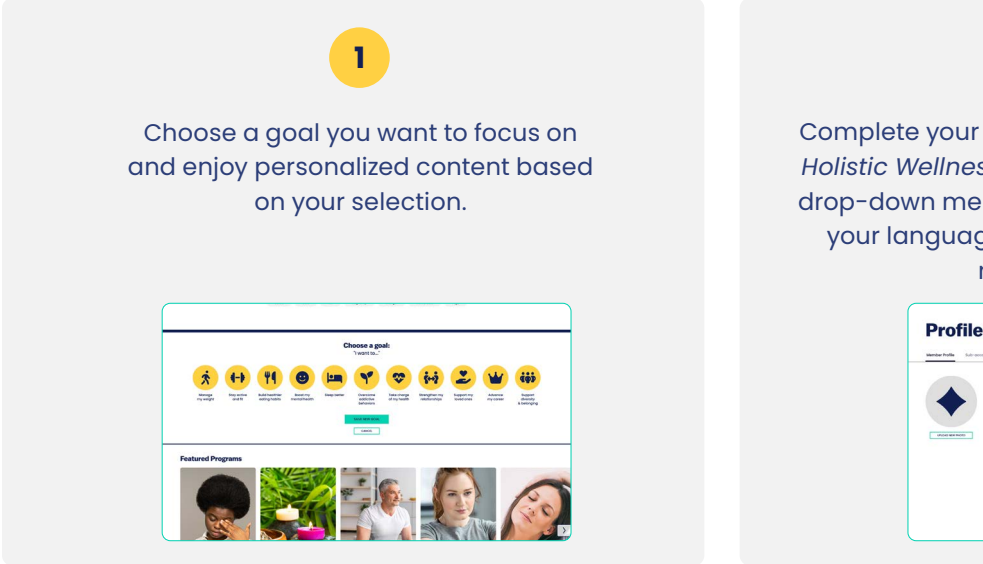

Complete your profile to customize your LifeSpeak Holistic Wellness experience. Select "Profile" in the drop-down menu to upload a profile photo, select your language preference, and manage your notification settings.

2

| standar holia Sub-proset |                 |                                                                                                    |          |
|--------------------------|-----------------|----------------------------------------------------------------------------------------------------|----------|
|                          | Member Info     | Notification<br>Preferences<br>Water and the set<br>Market and the set<br>Market and the set<br>M | 1 014440 |
|                          | Account Details | Language Settings                                                                                                    |          |

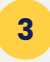

Search for a class according to your preferences. Filter by category, level, body focus, equipment, duration, and more.

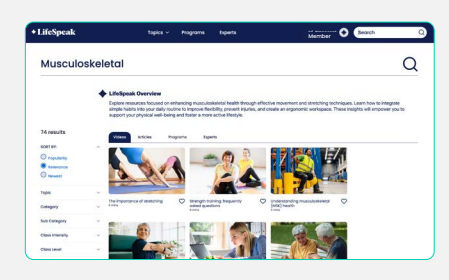

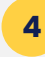

Invite up to 5 of your close friends or family members to enjoy LifeSpeak Holistic Wellness with you or by themselves.

| + LifeSpeak                                                                                                    | lopica v | Programs | Operts                                            | Member O Search Q            |  |
|----------------------------------------------------------------------------------------------------|----------|----------|---------------------------------------------------|------------------------------|--|
| Profile                                                                                                    |          |          |                                                   |                              |  |
| Mandaer Profiles Bule-deceards                                                                                                    |          |          |                                                   |                              |  |
| Invite Family and Friends                                                                                                    |          |          |                                                   | My Linked Sub-accounts       |  |
| You can share your membership with up to 5 people.<br>These level members with here a Linked formity and<br>friends sub-count and are sited by you as the primary<br>member account. Members you invite must be at least 14<br>years 68. |          |          | invited<br>No-base Smiller remaining<br>Personana |                              |  |
|                                                                                                    |          |          |                                                   | (avite                       |  |
|                                                                                                    |          |          |                                                   | menter<br>Enal Alityss       |  |
|                                                                                                    |          |          |                                                   | (inviteegeenalabilities.com) |  |
|                                                                                                    |          |          |                                                   | SOVO RVVTI                   |  |

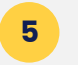

Play a class! Choose from 1,400+ fitness, nutrition, and mindfulness classes for all ages, levels, abilities, and interests.

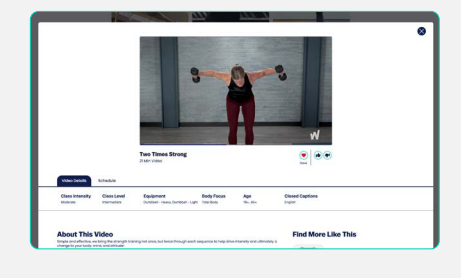

Love a class? Don't forget to save it! Select "Library" to create your own lists of classes you enjoy or would like to try at a later time. After completing a content the AI personaliztion offers Up Next and Next Best Action based on your activity

6

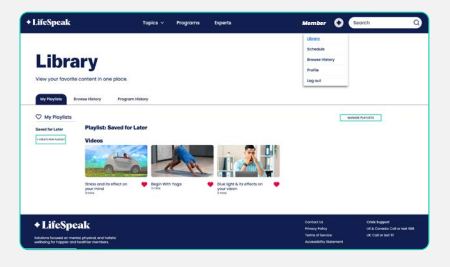

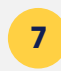

Join a LifeSpeak Holistic Wellness program to help you stay motivated and on track. Each program includes a schedule of classes to help you reach your goals.

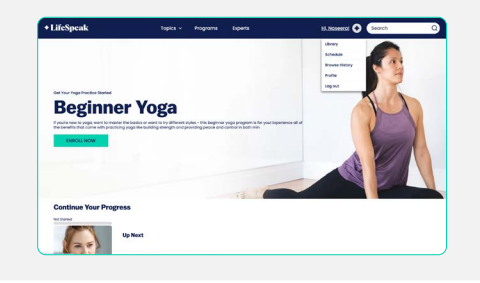

Actual design and navigation may vary depending on your device.